# uMarketplace Reference Guide

## **Vendor Preferences**

## Vendor Info

| Vendor edit > vendor<br>info tab               |                                                                                                    |  |
|------------------------------------------------|----------------------------------------------------------------------------------------------------|--|
| options with red * asterisk must be configured |                                                                                                    |  |
| Vendor Name Name of the Vendor                 |                                                                                                    |  |
| Status                                         | if Active, vendor can sell products and login into Vendor Portal.<br>If Inactive, vendor will be able to sell products and access Vendor Portal.<br>If Inactive and Multivendor add-on, vendor will not be able to sell, but will<br>be able to access Vendor Portal.<br>If Inactive and Microsite add-on, vendor's landing page will not be visible.<br>Vendor will be able to access Vendor Portal.<br>If Disabled, vendor products will be automatically disabled and vendor can<br>not access Vendor Portal. To set products to be automatically<br>disabled, Configuration > Drop Shipping > Customer Options > Action on<br>enable/disable vendor will have to be configured.<br>If Disabled, and Multivendor add-on, then vendor will not be able to sell<br>and will not be able to access Vendor Portal.<br>If Disabled and Microsite add-on, vendor's landing page will not be visible<br>and vendor can not access Vendor Portal<br>If Disabled and Microsite Pro add-on, vendor will received a reject email<br>with the reason. The Reject Reason can be defined in the text area,<br>once Rejected status is chosen as well as either Reject email should be<br>send or not. Vendor can not access Vendor Portal |  |
| Send Confirmation Email                        | Status "Active" and if Yes and MicrositePro add-on, email with confirmation<br>link will be sent to vendor. The Vendor Portal<br>will not be accessible until vendor confirms the email address.                                                                                                    |  |
| Preferred Carrier                              | Carrier which will be used to determent the system shipping method<br>associated with dropship method<br>Vendor edit > shipping methods tab > "estimate carrier" or "carrier<br>override" = "* use default"                                                                                                    |  |
| Vendor Email                                   | Vendor's email which can also be used as the username to login into<br>Vendor Portal                                                                                                    |  |
| New Password                                   | Admin have an ability to change vendor's password. If empty, password will not be changed                                                                                                    |  |
| Vendor Telephone                               | Vendor's telephone number. Some carriers do require telephone number for proper shipping label generation                                                                                                    |  |
| Vendor Fax                                     | Vendor's Fax                                                                                                    |  |
| Notification Template                          | Transactional email to be used for new order notification email, If "Use default configuration", uses default template. Other templates can be set in System > Transactional Email                                                                                                    |  |
| ls Featured                                    | PriceComparison Add-on is required. If Yes, vendor will be highlighted and placed at the top of the vendor's offer table                                                                                                    |  |

| Vendor edit > vendor<br>info tab      |                                                                                                    |
|---------------------------------------|----------------------------------------------------------------------------------------------------|
| Vacation Mode                         | Umarketplace extension. If Not Vacation, vendor operating normally.<br>If Notify Customer on Availability, cart page product row will contain a<br>message with the future shipping date. Vacation end date needs to be set.<br>If Disable Products, products will have "Vacation" status and will not be<br>visible on the frontend. Vacation end date needs to be set |
| Allow customers<br>review/rate vendor | If Yes, customers will be able to leave the review and rate vendor                                                                                                    |

## **Shipping Origin Address**

| Shipping Origin<br>Address> | will be used as origin during shopping cart rates calculation and generate shipping labels.    |
|-----------------------------|------------------------------------------------------------------------------------------------|
| Attention To                | Will be used as vendor Contact Person name when generate shipping labels. And in statement PDF |
| Street                      | Street of vendor oriring                                                                       |
| City                        | City of vendor oriring                                                                         |
| Zip / Postal code           | Postal code of vendor oriring                                                                  |
| Country                     | Origin country                                                                                 |
| State                       | Origin state (if applicable to country)                                                        |

## **Billing Address**

| Billing Address> |                                                                                                    |
|------------------|----------------------------------------------------------------------------------------------------|
| Same as Shipping | if Yes shipping address will be used for billing too (i.e. in vendor statements)<br>If No billing address could different from shipping |

### **Batch Orders Export**

| Prefernces><br>Batch<br>Orders<br>Export  | Batch add-on is required                                                                                                    |
|-------------------------------------------|----------------------------------------------------------------------------------------------------|
| Export Orders<br>Method                   | if No Export, no export will be executed<br>if Manual Only, batch export can performed if batch export created manually in Sales<br>> Dropship > Batch Import/Export > batches > Create Order Export Batch<br>if Auto Scheduled, batch records will be exported by schedule<br>if Instant, once PO is created, batch record will be created and PO will be exported<br>if Instant by Status, once Po reaches the status set in Configuration > Drop Shipping<br>> Orders Batch Options > Export On Po Statuses, it will be exported |
| Export Orders<br>Adapter                  | Default Adapter is a CSV adapter. Customization is possible.                                                                                                    |
| Export Orders<br>Schedule                 | Generic Cron format http://en.wikipedia.org/wiki/Cron                                                                                                    |
| Export Orders<br>Destination<br>Locations | Possible to set up multiple locations strings, each on a separate line. Formats can be found by clicking http://www.unirgy.com/wiki/udropship/batch/reference#sourcedestination_locations                                                                                                    |
| Export Per PO                             | if Yes, for each PO separate file will be created<br>if No, all PO's will be exported into one file                                                                                                    |
| Export Orders<br>Header                   | Export file header                                                                                                    |

| Prefernces><br>Batch<br>Orders<br>Export                                                        | Batch add-on is required                                                                                                    |
|-------------------------------------------------------------------------------------------------|----------------------------------------------------------------------------------------------------|
| Export Orders<br>Template                                                                       | Site Admin creates template using codes, based on which export file will be generated<br>http://www.unirgy.com/wiki/udropship/batch/reference                                                                                             |
| Use Order<br>Items<br>Separate<br>Template                                                      | if No, export order template will be rendered multiple times depending on quantity of<br>PO items<br>if Yes, export template will be rendered once for PO and for each PO item, data will be<br>exported by Order Items Separate Template |
| Order Items<br>Separate<br>Template, if<br>Yes in<br>Use Order<br>Items<br>Separate<br>Template | Used per Item, if general order info have to be placed on first line and item specific<br>data needs to be rendered on each separate line                                                                                                 |
| Order Items<br>Footer<br>Template, if<br>Yes in<br>Use Order<br>Items<br>Separate<br>Template   | Used for separating order data in export file                                                                                                    |
| Change PO<br>status on<br>export                                                                | Once PO exported, status can be changed automatically. To prevent the order to be exported multiple times, it should not intersect with statuses set in Configuration > Drop Shipping > Orders Batch Options > Export On Po Statuses      |

## **Batch Orders Import**

| Batch<br>Orders<br>Import>            |                                                                                                    |
|---------------------------------------|----------------------------------------------------------------------------------------------------|
| Import Orders<br>Adapter              | Default Adapter reads a CSV adapter. Customization is possible                                                                                                    |
| Import Orders<br>Method               | if No Import, no import will be executed<br>if Manual only, batch import can be performed if batch import created manually in<br>Sales ><br>Dropship > Batch Import/Export > batches > Create Tracking Import Batch<br>if Auto Scheduled, batch records will be imported by schedule |
| Import Orders<br>Schedule             | Generic Cron format http://en.wikipedia.org/wiki/Cron                                                                                                    |
| Import Orders<br>Source<br>Location   | Example locations, formats can be found by clicking<br>http://www.unirgy.com/wiki/udropship/batch/reference#sourcedestination_locations                                                                                                    |
| Use wildcard<br>in source<br>location | if No, location have to correspond to the specific file<br>if Yes, Unix shells glob format can be used in location<br>http://en.wikipedia.org/wiki/Glob_(programming). Files, which<br>corresponds to the last part of location can be imported                                      |

| Batch<br>Orders<br>Import>                                             |                                                                                                    |
|------------------------------------------------------------------------|----------------------------------------------------------------------------------------------------|
| Import only<br>recent files<br>(track<br>location files<br>timestamps) | if Yes, new files, created after the last import, will be imported<br>if No, files which corresponds to location will be imported                                                                            |
| Action on<br>imported file                                             | if No Action, no action after import<br>if Delete, after import delete file<br>if Rename, after import rename file<br>if Move, after import move file<br>if Rename + Move, after import rename and move file |
| Import Orders<br>Template                                              | Site Admin creates template using codes, based on which import file will be parsed to retrieve the data http://www.unirgy.com/wiki/udropship/batch/reference                                                 |
| Import Orders<br>Field<br>Delimiter                                    | Each line of data need to be separated by the delimiter set here                                                                                                    |
| Change PO<br>status on<br>import                                       | Once PO imported, status will be changed automatically                                                                                                    |
| Skip first row<br>in import file                                       | if Yes, if first row is header, then it will be skipped<br>if No, first row will be included                                                                                                    |

## **Inventory Import**

| Inventory<br>Import>                                                   |                                                                                                    |
|------------------------------------------------------------------------|----------------------------------------------------------------------------------------------------|
| Import Orders<br>Adapter                                               | Default Adapter reads a CSV adapter. Customization is possible                                                                                                    |
| Import<br>Inventory<br>Method                                          | if No Import, no import will be executed<br>if Manual only, batch import can be performed if batch import created manually in<br>Sales ><br>Dropship > Batch Import/Export > batches > Create Inventory Import Batch<br>if Auto Scheduled, batch records will be imported by schedule |
| Import<br>Inventory<br>Schedule                                        | Generic Cron format http://en.wikipedia.org/wiki/Cron                                                                                                    |
| Import<br>Inventory<br>Source<br>Location                              | Example locations, formats can be found by clicking<br>http://www.unirgy.com/wiki/udropship/batch/reference#sourcedestination_locations                                                                                                    |
| Use wildcard<br>in source<br>location                                  | if No, location have to correspond to the specific file<br>if Yes, Unix shells glob format can be used in location<br>http://en.wikipedia.org/wiki/Glob_(programming). Files, which<br>corresponds to the last part of location can be imported                                       |
| Import only<br>recent files<br>(track<br>location files<br>timestamps) | if Yes, new files, created after the last import, will be imported<br>if No, files which corresponds to location will be imported                                                                                                    |

| Inventory<br>Import>                      |                                                                                                    |
|-------------------------------------------|----------------------------------------------------------------------------------------------------|
| Reindex Type                              | if Realtime, updated after the import products will be reindexed<br>if Full, all products will be reindexed<br>if Manual, reindexing will have to be manual                                                  |
| Action on<br>imported file                | if No Action, no action after import<br>if Delete, after import delete file<br>if Rename, after import rename file<br>if Move, after import move file<br>if Rename + Move, after import rename and move file |
| Import<br>Inventory<br>Template           | Site Admin creates template using codes, based on which import file will be parsed to retrieve the data http://www.unirgy.com/wiki/udropship/batch/reference                                                 |
| Import<br>Inventory<br>Field<br>Delimiter | Each line of data need to be separated by the delimiter set here                                                                                                    |
| Skip first row<br>in import file          | if Yes, if first row is header, then it will be skipped<br>if No, first row will be included                                                                                                    |

## Integration

| Integration>                              |                                                                                                    |
|-------------------------------------------|----------------------------------------------------------------------------------------------------|
| New Order Notification<br>Method          | AdvancedPO add-on is required<br>if No Notification, no action<br>if Email Notification, once PO is created, email notification will be sent<br>to vendor<br>if Email Notification by Status, once PO reaches the status, email<br>notification will be sent to vendor<br>The status is set in Notify vendor on PO Status                         |
| Stock Check Method                        | Vendor's inventory will be checked, if MultiVendor add-on then in dropship vendor tab, otherwise in inventory tab in product edit.<br>Customization is available.                                                                                                    |
| Attach Packing Slip to<br>Notifications   | if Yes, packing slip will be attached to new order notification if No, no attachment                                                                                                    |
| Attach PO Pdf to Notifications            | if Yes, PO PDF will be attached to new order notification if No, no attachment                                                                                                    |
| Hide shipping amount in po<br>pdf         | if No, shipping amount will be hidden<br>if Yes, shipping amount will not be hidden<br>if Use Config, use global configurations in Configuration > Drop<br>Shipping > Vendor Options > Hide shipping amount in PO PDF                                                                                                    |
| Hide shipping amount in<br>packingslip    | if No, shipping amount will be hidden<br>if Yes, shipping amount will not be hidden<br>if Use Config, use global configurations in Configuration > Drop<br>Shipping > Vendor Options > Hide shipping amount in packingslip                                                                                                    |
| Attach Shipping Label to<br>Notifications | if No, no attachment<br>if Yes, shipping label will be attached to order notifications and<br>additionally carrier need to support label printing (ups, usps, fedex)<br>vendor preference > Shipping Labels > Label Type - need to be non<br>empty (PDF or EPL)<br>and valid carrier credentials filled in proper section of vendor<br>preference |

| Integration>                                  |                                                                                                    |
|-----------------------------------------------|----------------------------------------------------------------------------------------------------|
| Notify on low stock qty                       | if Yes, low stock notification email will be sent to vendor if quantity<br>reaches the number set in Low stock qty.<br>Custom transaction email could be selected here Configuration ><br>Drop Shipping > Vendor Options > Low stock vendor notification<br>template<br>if No, no action                                                                                                    |
| New Order Carbon Copy<br>Emails               | Copy of order notification emails can be sent to the email addresses listed here                                                                                                    |
| Handling Fee                                  | if Default System Rules, use handling system carrier's configurations<br>which is used for rates calculations<br>if Simple Custom Rules, custom handling amount can be configured in<br>Simple Handling Fee (fallback for advanced)<br>Calculation formula will be determent based on Handling Type +<br>Handling Action configurations<br>if Advanced Custom Rules, advanced condition have to be set in<br>Advanced Handling Rule and Advanced Handling Config<br>Use Simple Handling Fee (fallback for advanced) if no advanced rules<br>are set |
| Handling Type                                 | if Fixed, fixed value to be added to shipping amount. Value is set in<br>previous configuration<br>if Percent, percent of shipping amount to be added shipping amount.<br>Percent is set is previous configuration                                                                                                    |
| Handling Action                               | per Order, handling amount will be added to shipping amount for<br>vendor sub-cart once<br>per Package, most system carriers have Maximum Package Weight,<br>which determents number of packages in vendor sub-cart<br>if sub-cart have multi packages, fixed value will be added multiple<br>times                                                                                                    |
| Allowed Countries                             | Countries, where vendor can deliver their products. if country is not on the list, the message will appear                                                                                                    |
| Limit to zipcodes                             | Zip codes, where vendor can deliver their products. see examples bellow the text area                                                                                                    |
| URL key                                       | Microsite add-on is required. Vendor URL key to be used for vendor's landing page                                                                                                    |
| Initial Virtual PO Status                     | AdvancedPO add on is required. Initial status for the virtual product<br>PO<br>global configurations can be set in Configuration > Drop Shipping ><br>Purchase Order Options > Default Virtual PO Status                                                                                                    |
| Initial PO Status                             | AdvancedPO add on is required. Initial status for the PO<br>global configurations can be set in Configuration > Drop Shipping ><br>Purchase Order Options > Default PO Status                                                                                                    |
| Initial Customer Shipment<br>Status           | Set the status for the newly created shipment<br>global configurations can be set in Configuration > Drop Shipping ><br>Vendor Options > Default Customer Shipment Status                                                                                                    |
| Default PO sort by in vendor<br>interface     | Set the field for PO sort order for vendor portal dashboard                                                                                                    |
| Default PO sort direction in vendor interface | Set sort order direction                                                                                                    |
| Default Shipping Method<br>Pattern            | SplitRate add-on required. Regular expression pattern to be matched against system method title to determent default shipping methods selection                                                                                                    |

| Integration>                                                                 |                                                                                                    |
|------------------------------------------------------------------------------|----------------------------------------------------------------------------------------------------|
| Logo Image                                                                   | image to be displayed on vendor's landing page                                                                                                    |
| Use Vendor specific custom<br>text on the bottom of packing<br>slip          | if Use Config, text will be displayed at the bottom of packing slip.<br>Global configuration to be set in Configuration > Drop Shipping ><br>Vendor Options > Default custom text on the bottom of packing slip<br>if Yes, text to be displayed at the bottom of packing slip can be<br>customized in Vendor specific custom text on the bottom of packing<br>slip<br>if No, no action         |
| Use Vendor specific custom<br>text on the bottom of<br>purchase<br>order PDF | if Use Config, text will be displayed at the bottom of PO PDF. Global<br>configuration to be set in Configuration > Drop Shipping ><br>Purchase Order Options > Default custom text on the bottom of<br>purchase order PDF<br>if Yes, text to be displayed at the bottom of PO PDF can be customized<br>in Vendor specific custom text on the bottom of purchase order PDF<br>if No, no action |
| Show totals in vendor portal order view                                      | if Yes, PO total amounts to be used for statement calculations will be<br>displayed in order view box in Vendor Portal<br>if No, no total amount will be displayed                                                                                                    |

#### Customer

| Customer>                                                |                                                                                                    |
|----------------------------------------------------------|----------------------------------------------------------------------------------------------------|
| Use Custom HTML Customer<br>Address Template For Vendors | If Yes, vendor can be configured to use the custom HTML<br>template for customer address. Default data can be copied from<br>Configuration > Customer Configuration > Address Templates ><br>HTML then modifications can be done in "HTML Customer Address<br>Template For Vendors" |
| Use Custom PDF Customer<br>Address Template For Vendors  | If Yes, vendor can be configured to use the custom PDF template<br>for customer address. Default data can be copied from<br>Configuration > Customer Configuration > Address Templates ><br>PDF then modifications can be done in "PDF Customer Address<br>Template For Vendors"    |

#### Statement

Statement> http://www.unirgy.com/wiki/udropship/umarketplace/statements-commissions-payouts

## Payout

Payout> http://www.unirgy.com/wiki/udropship/umarketplace/statements-commissions-payouts

## **Shipping Labels**

| Shipping Labels>  |                                                                                                    |
|-------------------|----------------------------------------------------------------------------------------------------|
| Poll Tracking API | if Disable, no action<br>if Use label carrier, polling will be done based on shipping method of<br>shipment<br>if Fedex, will be used for polltracking<br>if Webshopps fedex, will be used for polltracking |
| Label Type        | if No label, labels will not be printed<br>if PDF, labels will be printed in PDF format<br>if EPL, labels will be printed in EPL format                                                                     |

| Shipping Labels>       |                             |
|------------------------|-----------------------------|
| Dimension Units        | Set package dimension units |
| Default Package Length | Set package length          |
| Default Package Width  | Set package width           |
| Default Package Height | Set package hight           |

## **PDF Specific**

| PDF Specific>         |                       |
|-----------------------|-----------------------|
| PDF Page Size         | Set page size         |
| PDF Page Width        | Set page width        |
| PDF Page Height       | Set page height       |
| PDF Label Rotation    | Set label rotation    |
| PDF Label Left Offset | Set label left offset |
| PDF Label Top Offset  | Set label top offset  |

## **EPL Specific**

| EPL Specific>          |                                                               |
|------------------------|---------------------------------------------------------------|
| Enable Printing DocTab | if Yes, printing is enabled<br>if No, printing is not enabled |

### **UPS Specific**

UPS Specific> please refer to the UPS documentation for configurations settings or contact UPS support

#### **UPS Specific**

| Endicia (USPS) | please refer to the Endicia documentation for configurations |
|----------------|--------------------------------------------------------------|
| Specific>      | settings or contact Endicia support                          |

#### **FedEx Specific**

| FedEx Specific> | please refer to the FedEx documentation for configurations settings or |
|-----------------|------------------------------------------------------------------------|
|                 | contact FedEx support                                                  |

#### Microsite

| Microsite>                              | Microsite add-on is required                                                                                                    |
|-----------------------------------------|----------------------------------------------------------------------------------------------------|
| Shop Description                        | Description to be displayed on vendor's landing page                                                                                                    |
| Landing page title                      | Vendor's landing page title                                                                                                    |
| CMS Landing Page                        | MicrositePro add-on is required. Choose the CMS page to be used for landing page                                                                                                    |
| Default Product Promo Title             | Price Comparison add-on is required. Title to be displayed in price<br>comparison table on product page, if vendor title is not configured in<br>Dropship Tab of Product Edit in Admin area |
| Enable Manage Products<br>functionality | Enable or disable system view in Vendor Portal                                                                                                    |
| Limit Websites                          | If using system view functionality this will allow to limit websites with which vendor can associate his products                                                                           |

ī

| Microsite>       | Microsite add-on is required                                               |
|------------------|----------------------------------------------------------------------------|
| Limit Categories | Enable or disable categories to be selected by the vendor. if No, no limit |

### Vendor Portal Product Edit

| Vendor Portal<br>Product Edit>                                                                    |                                                                                                    |
|---------------------------------------------------------------------------------------------------|----------------------------------------------------------------------------------------------------|
| Use custom value for<br>global "Unpublish<br>vendor product on<br>following changes"              | if Yes, custom per vendor configurations set in "Unpublish vendor product on<br>following changes" will be used instead of global configurations in<br>Configuration > Vendor Products Edit > General > Unpublish vendor<br>product.<br>for more details https://unirgy.com/f/media/assets/vendor_product_edit/<br>if No, use global configurations Configuration > Vendor Products Edit ><br>General > Unpublish vendor product |
| Use custom value for<br>global "Allowed types<br>of product"                                      | if Yes, custom per vendor configurations set in "Allowed types of product"<br>will be used instead of global configurations in<br>Configuration > Vendor Products Edit > General >Allowed types of product.<br>for more details https://unirgy.com/f/media/assets/vendor_product_edit/<br>if No, use global configurations Configuration > Vendor Products Edit ><br>General >Allowed types of product                           |
| Use custom value for<br>global "Inventory<br>Manage Stock">                                       | per vendor config for magento native set in Configuration > Inventory > Product Stock Options                                                                                                    |
| Use custom value for<br>global "Inventory<br>Backorders">                                         | per vendor config for magento native set in Configuration > Inventory > Product Stock Options                                                                                                    |
| Use custom value for<br>global "Inventory Qty<br>for Item's<br>Status to Become Out<br>of Stock"> | per vendor config for magento native set in Configuration > Inventory ><br>Product Stock Options                                                                                                    |
| Use custom value for<br>global "Inventory<br>Minimum<br>Qty Allowed in<br>Shopping Cart">         | per vendor config for magento native set in Configuration > Inventory ><br>Product Stock Options                                                                                                    |
| Use custom value for<br>global "Inventory<br>Maximum<br>Qty Allowed in<br>Shopping Cart">         | per vendor config for magento native set in Configuration > Inventory ><br>Product Stock Options                                                                                                    |
| Returns Fedex<br>Specific>                                                                        | use global "Configuration > uReturns" or per vendor configurations for returns label priniting                                                                                                    |
| Returns Endicia<br>Specific>                                                                      | use global "Configuration > uReturns" or per vendor configurations for returns label priniting                                                                                                    |
| Returns UPS Specific>                                                                             | use global "Configuration > uReturns" or per vendor configurations for returns label priniting                                                                                                    |

## **Custom Data**

In vendor edit > Custom data tab you can enter custom data in format === description ===== Description ===== return policy ===== Return Policy ===== about us ===== About Us in basic microsite : reference data in the template app\design\frontend\default\default\template\unirgy\microsite\home.phtml via <?php echo Mage::helper('umicrosite')→getCurrentVendor()→getData('description')?> <?php echo Mage::helper('umicrosite')→getCurrentVendor()→getData('return\_policy')?> Custom Data» <?php echo Mage::helper('umicrosite')→getCurrentVendor()→getData('about\_us')?> in microsite pro CMS pages you can reference that data using {{var currentVendor.getData('description')}}
{{var currentVendor.getData('return\_policy')}}
{{var currentVendor.getData('about\_us')}} on product pages <?php echo Mage::helper('udropship')→getVendor(\$ product→getUdropshipVendor())→getData('description') ?> <?php echo Mage::helper('udropship')→getVendor(\$ product→getUdropshipVendor())→getData('return policy') ?> <?php echo Mage::helper('udropship')→getVendor(\$\_product→getUdropshipVendor())→getData('about\_us') ?> please refer to the following http://www.unirgy.com/wiki/udropship/config Shipping Methods» http://udropship-demo.unirgy.com/umarketplace-video/shipping-methods Tier please refer to the following Commission» http://www.unirgy.com/wiki/udropship/umarketplace/statements-commissions-payouts please refer to the following Shipping Rates» http://wtsergo.unirgy.com/assets/umarketplace/screencast/shipping-methods/ Associated **Products Vendor Association** Products» Customer please refer to the following http://www.unirgy.com/wiki/udropship/umarketplace/ask-vendor-guestion **Ouestions**» this section will list customer reviews. for more information Customer **Reviews**» http://www.unirgy.com/wiki/udropship/umarketplace/vendor-ratings

## From: https://secure.unirgy.com/wiki/ - UnirgyWiki Permanent link: https://secure.unirgy.com/wiki/udropship/umarketplace/reference-vendor Last update: 2021/12/29 19:21

×